## Typo3 - Comment afficher la date et le lieu dans la liste des événements

Il est tout-à-fait possible d'afficher la date et le lieu de chaque événement dans la liste en backend. Voici les étapes de cette procédure :

1. Aller dans le dossier des événements en mode « Liste » :

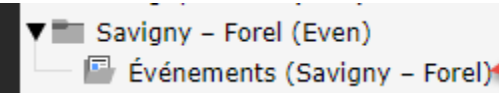

2. Si ce n'est pas encore fait, activer la coche « Vue étendue » au bas de la liste

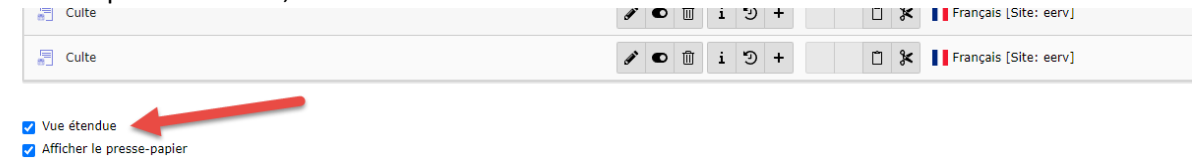

3. Cliquer sur l'en-tête de la liste

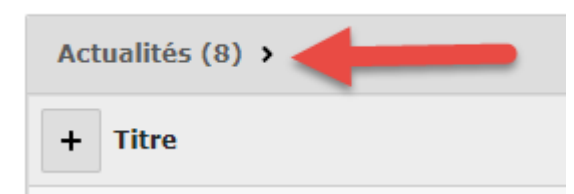

ce qui provoque l'affichage, sous la liste des événements, de tous les champs disponibles

Événements (Savigny – Forel)

| Actuali   | tés (8) <               |   |   |  |  |  |                        |   |   |   |   |   |   |   |                      |               |    |    |          |        |   |
|-----------|-------------------------|---|---|--|--|--|------------------------|---|---|---|---|---|---|---|----------------------|---------------|----|----|----------|--------|---|
| + 🗾       | 🕞 Titre                 |   |   |  |  |  |                        |   |   |   |   |   |   |   | [Localisation]       | Traduire vers | F2 | Re | marques/ | /Notes | ; |
|           | Culte à  àForel         |   |   |  |  |  |                        | € | Û | i | Э | + | Û | ۶ | Français [Site: eerv | ]             |    |    |          |        |   |
|           | Culte à Savigny         |   |   |  |  |  | <b>SP</b> <sup>1</sup> | • | Û | i | Э | + | Ũ | ¥ | Français [Site: eerv | 1             |    |    |          |        |   |
| 5         | Culte à Forel           |   |   |  |  |  |                        | € | Û | i | Э | + | Û | ۶ | Français [Site: eerv | ]             |    |    |          |        |   |
|           | Culte à Savigny         | L |   |  |  |  | <b>S</b>               | • | Û | i | Э | + | Ũ | ¥ | Français [Site: eerv | 1             |    |    |          |        |   |
|           | Culte à Forel           | ۱ |   |  |  |  |                        | € | Û | i | Э | + | Û | ۶ | Français (Site: eerv | 1             |    |    |          |        |   |
| 5         | Culte à Savigny         |   |   |  |  |  | <b>S</b>               | • | Û | i | Э | + | Ũ | ¥ | Français [Site: eerv | ]             |    |    |          |        |   |
|           | Culte                   |   |   |  |  |  | <b>SP</b> 1            | € | Û | i | Э | + | Û | ۶ | Français (Site: eerv | 1             |    |    |          |        |   |
|           | Culte                   |   |   |  |  |  | <b>S</b>               | € | Û | i | Э | + | Û | ۶ | Français [Site: eerv | ]             |    |    |          |        |   |
|           |                         |   | T |  |  |  |                        |   |   |   |   |   |   |   |                      |               |    |    |          |        |   |
| 🗌 Tout b  | asculer                 |   | I |  |  |  |                        |   |   |   |   |   |   |   |                      |               |    |    |          |        |   |
| 🗌 Trad. ( | originale [l10n_parent] |   |   |  |  |  |                        |   |   |   |   |   |   |   |                      |               |    |    |          |        | 1 |
| 🗌 Cache   | r [hidden]              |   |   |  |  |  |                        |   |   |   |   |   |   |   |                      |               |    |    |          |        |   |
| crdate    | [crdate]                |   |   |  |  |  |                        |   |   |   |   |   |   |   |                      |               |    |    |          |        |   |

4. Dérouler la liste (ascenseur à droite ou roulette de la souris) jusqu'à faire apparaître les champs « Date et heure » et « Lieu » (si souhaité)

5. Clique sur le bouton « Paramétrer un champ »

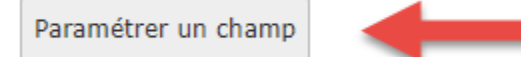

6. Dès maintenant, et de manière permanente, ces deux champs sont affichés dans la liste

Événements (Savigny – Forel)

| Actualités (8) <  |                 |                              | ]                      |
|-------------------|-----------------|------------------------------|------------------------|
| + 🗊 Titre         |                 | [Localisation] Traduire vers | Date et heure 🕞 Lieu   |
| 🗐 Culte à à Forel | 1 🖸 i 🤊 + 📋 🎗   | Français [Site: eerv]        | 17-10-21 10:00 Forel   |
| Culte à Savigny   | 🖋 ● 🛍 i 🤊 + 📋 🛠 | Français [Site: eerv]        | 10-10-21 10:00 Savigny |